## 文字をフィルターしたい

設定·解除

設定する(Set Filter)

-excel シート\_フィルター操作部品、どう使う?-

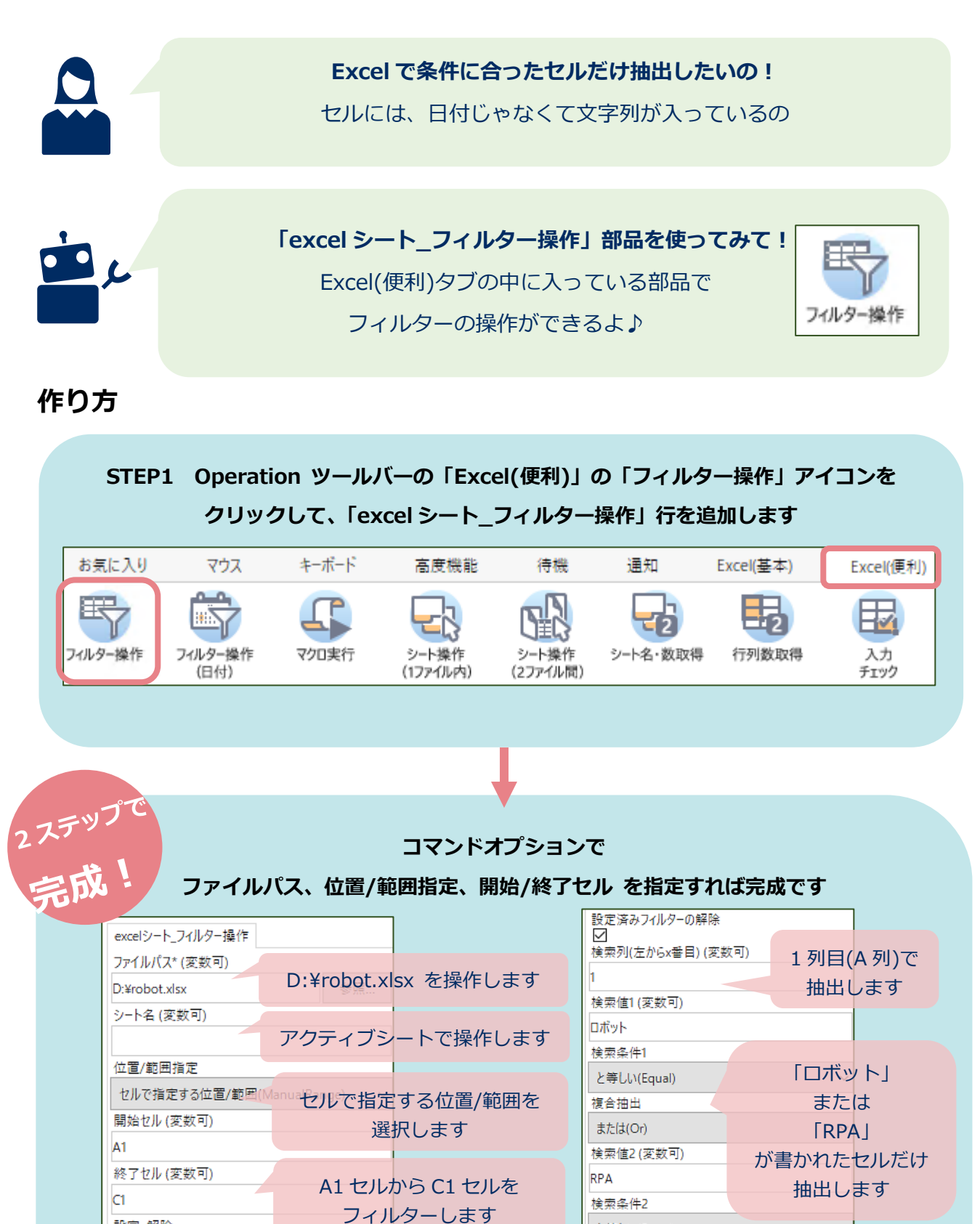

 $\sim$ 

と等しい(Equal)

変数内容/変数書式 空白(Blank)

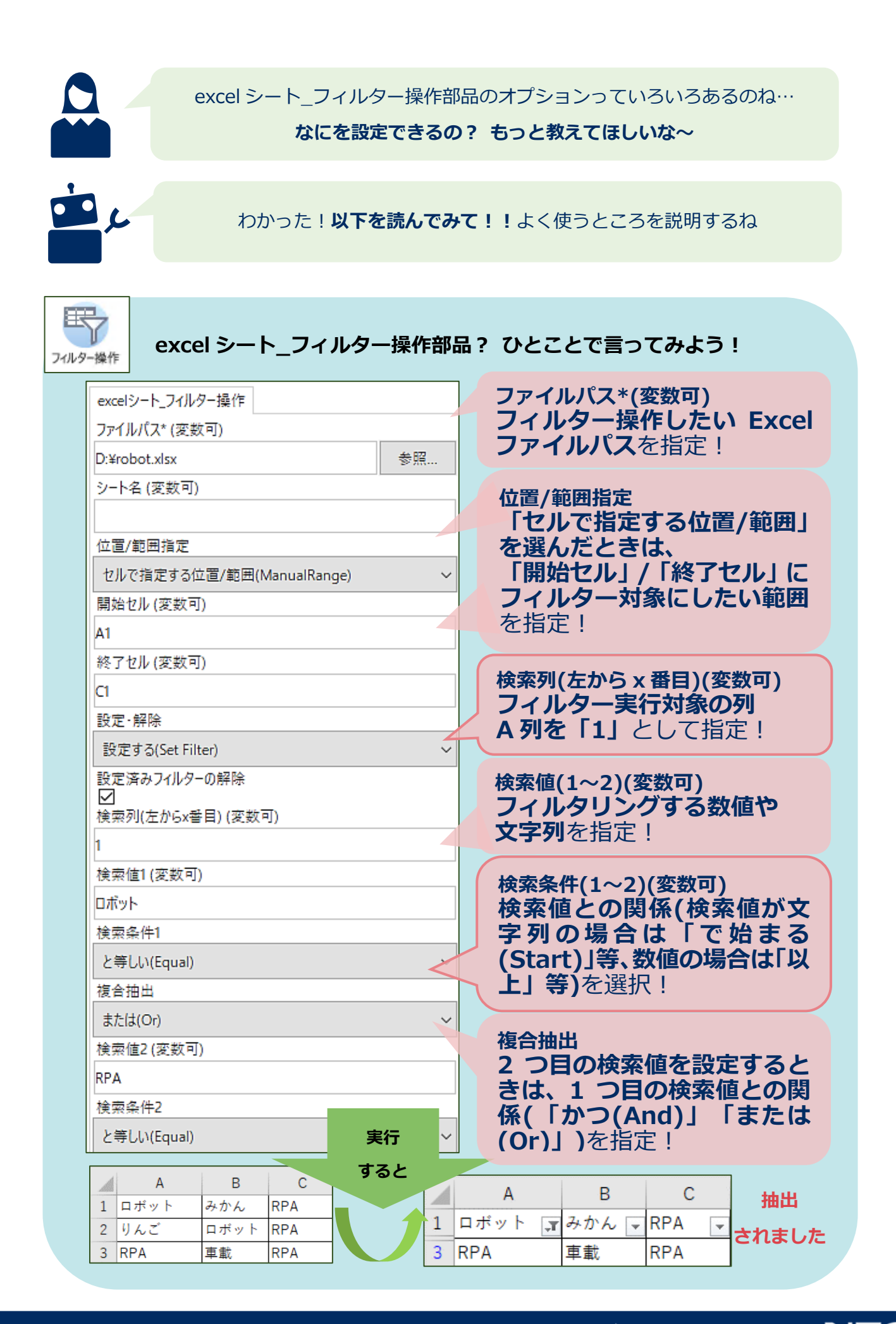